## Instrukcja korzystania z opcji recovery – ponowne dołączenie do trwającego ćwiczenia

W sytuacji kiedy zawiesi się przeglądarka lub komputer, można ponownie dołączyć do ćwiczenia w miejscu, gdzie doszło do rozłączenia z serwerem.

Aby to zrobić, należy wejść na stronę http://impact.fdds.pl/platforma/recovery.php

Zobaczymy formularz, w którym należy podać nr klasy, do której ponownie dołączamy, oraz kod recovery:

| Formulasz ponownego dołączenia do ćwiczenia w sytuacji, kiedy przeglądarka<br>zostanie zamknięta lub z innej przyczyny nastąpi rozłączenie użytkownika. |  |  |  |  |  |
|----------------------------------------------------------------------------------------------------|--|--|--|--|--|
| Wpisz numer klasy:                                                                                                    |  |  |  |  |  |
|                                                                                                    |  |  |  |  |  |
| Wpisz numer recovery podany przez prowadzącego zajęcia:                                                                                                 |  |  |  |  |  |
|                                                                                                    |  |  |  |  |  |
| Zweryfikuj                                                                                                    |  |  |  |  |  |
|                                                                                                    |  |  |  |  |  |

Kod recovery znajduje się w panelu administracyjnym obok numeru IP komputera oraz obok loginu użytkownika:

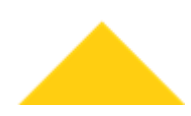

|    | Tabela zawierająca wszystkie zarejestrowane do tego ćwiczenia komputery:<br>ODŚWIEŻ |                                         |                    |           |                |  |  |  |
|----|-------------------------------------------------------------------------------------|-----------------------------------------|--------------------|-----------|----------------|--|--|--|
| LP | IP komputera                                                                        | zameldowany                             | widziany<br>ostat. | blok/zad. | Do<br>zadania: |  |  |  |
| 1  | 46.170.173.74<br>recovery<br>85174602875486                                         | 13th November 2017, Monday,<br>12:34:31 | 12:34:31           | a6        | idź            |  |  |  |
| 2  | 46.170.173.74<br>recovery<br>95386051665991                                         | 13th November 2017, Monday,<br>12:06:59 | 12:06:59           | a1        | idź            |  |  |  |
| Pr | Przenieś wszystkich do zadania (a1,a2,b1,) — "a1" rozpoczyna ćwiczenie: IDź         |                                         |                    |           |                |  |  |  |

| Tabela z loginami — proszę ocenzurować brzydkie treści (zablokować wyświetlanie):<br>ODŚWIEŻ |                                     |             |    |  |  |  |  |
|----------------------------------------------------------------------------------------------|-------------------------------------|-------------|----|--|--|--|--|
| LP                                                                                           | Login                               | Sprawdzony: |    |  |  |  |  |
| 1                                                                                            | micho<br>recovery<br>85174602875486 | blokuj      | ок |  |  |  |  |
|                                                                                              | RESZTA:                             | blokuj      | OK |  |  |  |  |

Po wpisaniu kodu i nr klasy klikamy przycisk "Zweryfikuj" znajdujący się w formularzu ponownego dołączenia do ćwiczenia.

Zostaniemy przniesieni do strony, gdzie należy potwierdzić dołączenie do ćwiczenia, klikając przycisk "Dołącz do ćwiczenia":

Kod został poprawnie zweryfikowany

Dołącz do ćwiczenia

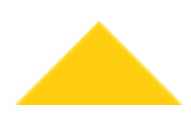